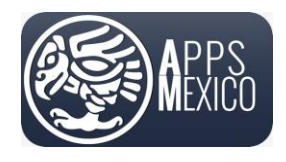

## Sistema de Administración de Proveedores (VMS) Contraseña y PIN de Autorizaciones

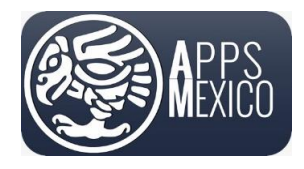

Sistema de Administración de Proveedores (VMS)

Version 6

### Tabla de contenido

| 1.1 | Cambiar Contraseña               | 3 - |
|-----|----------------------------------|-----|
| 1.2 | Actualizar PIN de Autorizaciones | 6 - |
| 1.3 | Reestablecer la Contraseña       | 8 - |

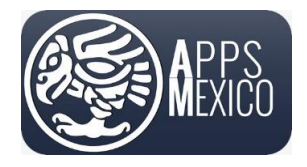

Sistema de Administración de Proveedores (VMS)

Version 6

## 1.1 Cambiar Contraseña

Por seguridad, usted deberá cambiar su contraseña la primera vez que inicia sesión y después deberá hacerlo regularmente.

 Para cambiar su contraseña dé clic en el *icono de usuario* en la parte superior de la pantalla y seleccione la opción *Perfil de Usuario*.

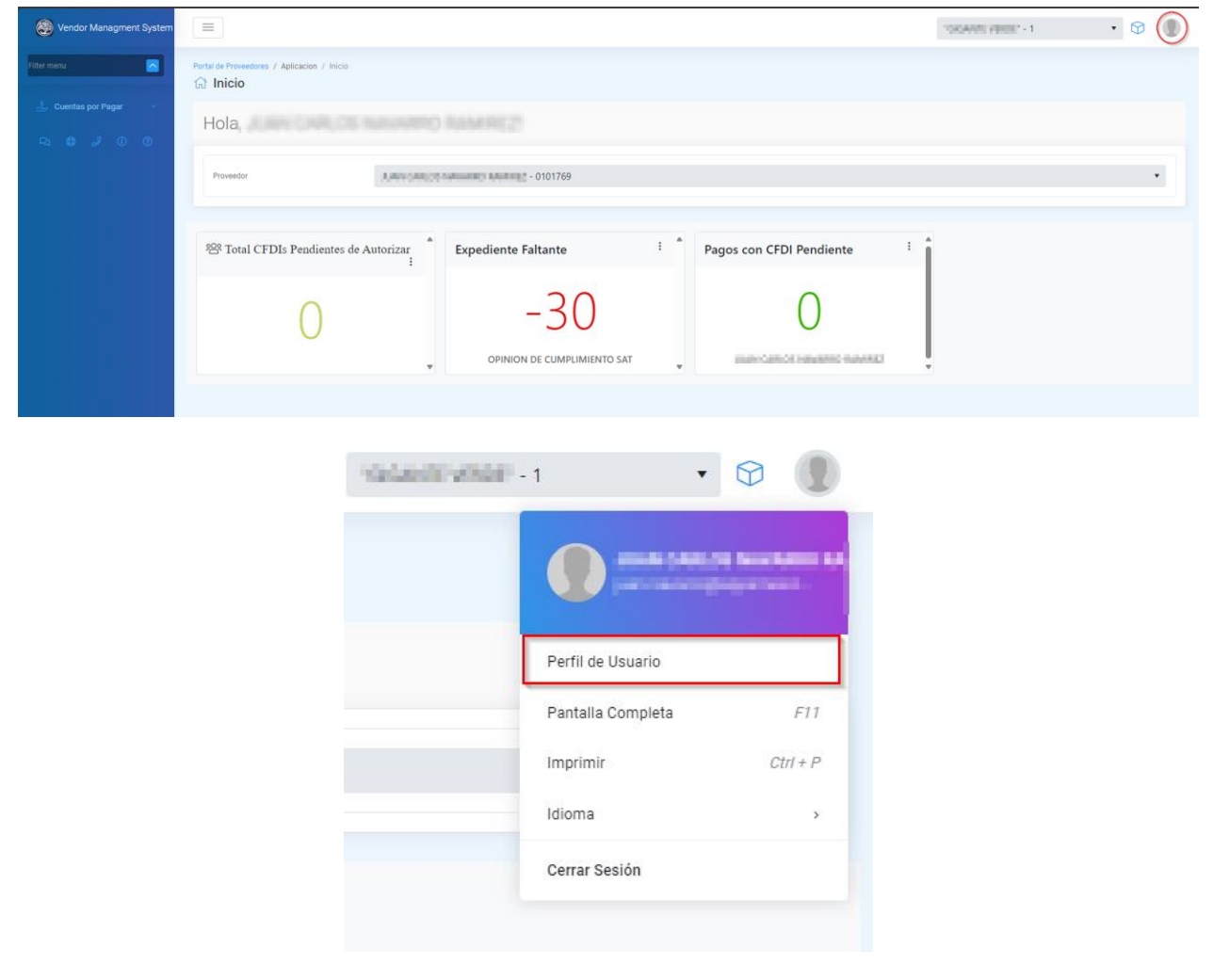

 Después de dar clic se mostrará la siguiente pantalla donde deberá dar clic en el enlace Cambiar Contraseña.

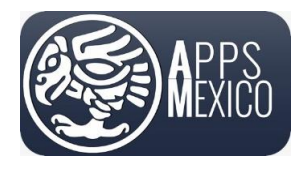

#### Sistema de Administración de Proveedores (VMS)

#### Version 6

| =                                                                                               |                                                                                                    |                                                                                                    |   | Salashi vikali - 1 | • 🕲 🌘 |
|-------------------------------------------------------------------------------------------------|----------------------------------------------------------------------------------------------------|----------------------------------------------------------------------------------------------------|---|--------------------|-------|
| Portal de Proveedores / Mantenimiento / Perfil de Usuario                                       |                                                                                                    |                                                                                                    |   |                    |       |
| Aurer (Industrier Auflich und der Contraction)<br>C Conduct Contraction<br>C Actualizer Enterla | Nombre *<br>RFC<br>Fecha de Nacimiento *<br>PIN para autorizaciones<br>Email *<br>Usuario de Vindows<br>Numero de Empleado<br>Departamento<br>Puesto | Processing and an and an an and an and an an an an an an an an an an an an an | • |                    |       |
|                                                                                                 | Jefe Directo *                                                                                                    | 0                                                                                                    |   |                    |       |
|                                                                                                 | Calle<br>Numero Exterior<br>Numero Interior                                                                                                    |                                                                                                    |   |                    |       |

- Se mostrará el siguiente cuadro. En los campos mostrados ingrese la información solicitada:
  - o Contraseña Actual.
  - o Nueva Contraseña.
  - o Confirmar Contraseña.
- La nueva contraseña deberá contener mínimo 6 caracteres en los que deberá incluir por lo menos una mayúscula y un carácter especial.

| Cambiar (                                          | Contraseña         |
|----------------------------------------------------|--------------------|
| University belief and the second                   |                    |
| Usuario inicio de Sesion                           |                    |
| had all and all all all all all all all all all al |                    |
| Nombre                                             |                    |
| These owners and an                                |                    |
| Contraseña Actual *                                |                    |
|                                                    |                    |
| Nueva Contraseña *                                 |                    |
| ****                                               |                    |
| Confirmar Contraseña *                             |                    |
| ****                                               |                    |
|                                                    |                    |
| ⊘ Cancelar                                         | Cambiar Contraseña |
|                                                    |                    |
|                                                    |                    |

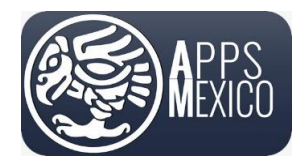

#### Sistema de Administración de Proveedores (VMS)

• Ya ingresados los datos presione el botón Cambiar Contraseña.

Si existe algún error se mostrará en un mensaje de la siguiente forma:

| Cambiar Contraseña              |
|---------------------------------|
| Usuario Inicio de Sesion        |
| Nombre                          |
| une Calul America Anelia        |
| Contraseña Actual *             |
| Nueva Contraseña *              |
| Confirmar Contraseña *          |
|                                 |
| 🛇 Cancelar 🔀 Cambiar Contraseña |

De no presentarse ningún mensaje el cambio de contraseña se realizó con éxito y se mostrará el mensaje.

| Cambiar                                                                                                    | Contraseña         |
|----------------------------------------------------------------------------------------------------|--------------------|
| Usuario Inicio de Sesion                                                                                                    |                    |
| No. Alternation and the second second s |                    |
| Nombre                                                                                                    |                    |
| CONCERNMENT AND ADDRESS                                                                                                    |                    |
| Contraseña Actual *                                                                                                    |                    |
|                                                                                                    |                    |
| Nueva Contraseña *                                                                                                    |                    |
|                                                                                                    |                    |
| Confirmar Contraseña *                                                                                                    |                    |
|                                                                                                    |                    |
| 🛇 Cancelar                                                                                                    | Cambiar Contraseña |
|                                                                                                    |                    |

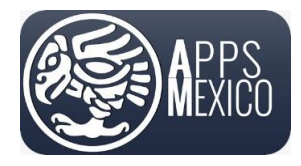

#### Sistema de Administración de Proveedores (VMS)

Version 6

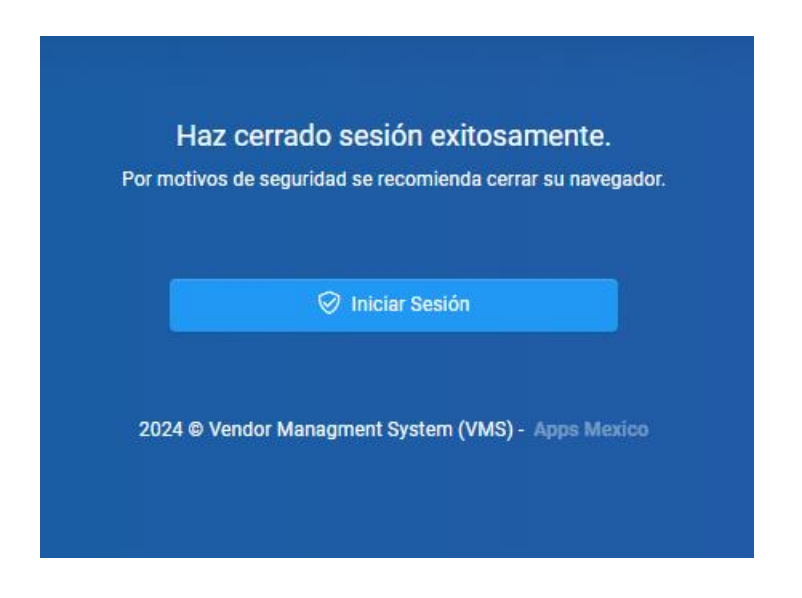

#### 1.2 Actualizar PIN de Autorizaciones

Si usted es un usuario que requiere realizar autorizaciones de los comprobantes cargados en el portal, tendrá la opción de realizar estas autorizaciones vía correo electrónico.

Para poder realizar este proceso, primero deberá configurar un PIN de seguridad, el cual se le solicitará al momento de autorizar un comprobante.

Para cambiar su PIN dé clic en el *icono de usuario* en la parte superior de la pantalla y seleccione la opción *Perfil de Usuario*.

| E Vendor Managment System | =                                           |                                    |                            | "OKANNE VERSE" - 1 | • 🕫 🔘 |
|---------------------------|---------------------------------------------|------------------------------------|----------------------------|--------------------|-------|
| Fitter menu               | Portal de Proveedores / Aplicacion / Inicio |                                    |                            |                    |       |
| 🕹 Cüentas por Pagar -     | Hola                                        |                                    |                            |                    |       |
|                           | Proveedor 1, and a state of                 | - 0101769                          |                            |                    | •     |
|                           | 양 Total CFDIs Pendientes de Autorizar<br>i  | Expediente Faltante :              | Pagos con CFDI Pendiente : | i                  |       |
|                           | 0                                           | -30<br>OPINION DE CUMPLIMIENTO SAT |                            |                    |       |
|                           |                                             |                                    |                            |                    |       |

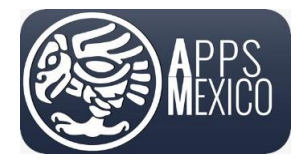

#### Sistema de Administración de Proveedores (VMS)

Version 6

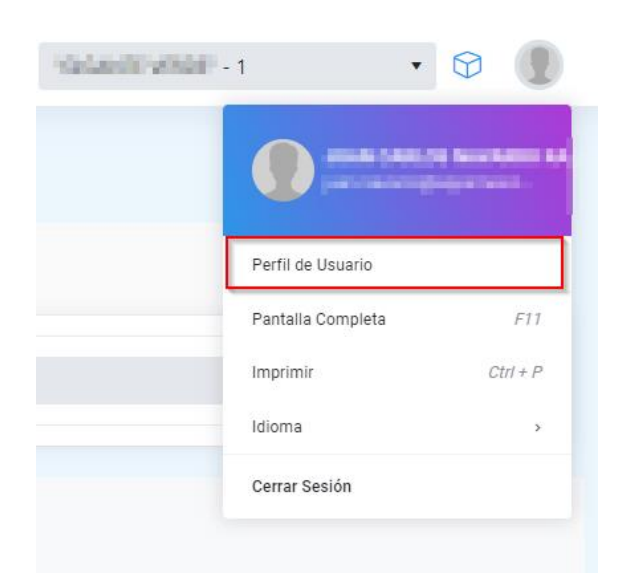

 Después de dar clic se mostrará la siguiente pantalla donde deberá capturar un numero de 4 dígitos en el campo *PIN para autorizaciones*. Y posteriormente deberá presionar el botón Grabar Cambios.

|                                                           |                                                                                |                                 |        | "Salavalit vision" - 1 | • 🗘 |   |
|-----------------------------------------------------------|--------------------------------------------------------------------------------|---------------------------------|--------|------------------------|-----|---|
| Portal de Proveedores / Mantenimiento / Perfii de Usuario |                                                                                |                                 |        |                        |     |   |
|                                                           | Nombre *<br>RFC<br>Fecha de Nacimiento *                                       | eg: XXXXV10101000<br>1900-01-01 | 6      |                        |     |   |
| (3) Original Contrision                                   | PIN para autorizaciones  Email * Usuario Inicio de Sesion * Usuario de Windows |                                 |        |                        |     |   |
|                                                           | Numero de Empleado<br>Departamento<br>Puesto<br>Jefe Directo *                 | 0                               | •<br>• |                        |     |   |
|                                                           | Codigo Postal<br>Calle                                                         | 42 00000                        |        |                        |     |   |
|                                                           | Numero Exterior                                                                |                                 |        |                        |     | - |

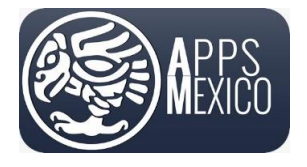

Sistema de Administración de Proveedores (VMS)

## 1.3 Reestablecer la Contraseña

Si por alguna razón Usted olvido su contraseña, podrá reestablecerla presionando el link **Olvidé mi** contraseña en la página de inicio.

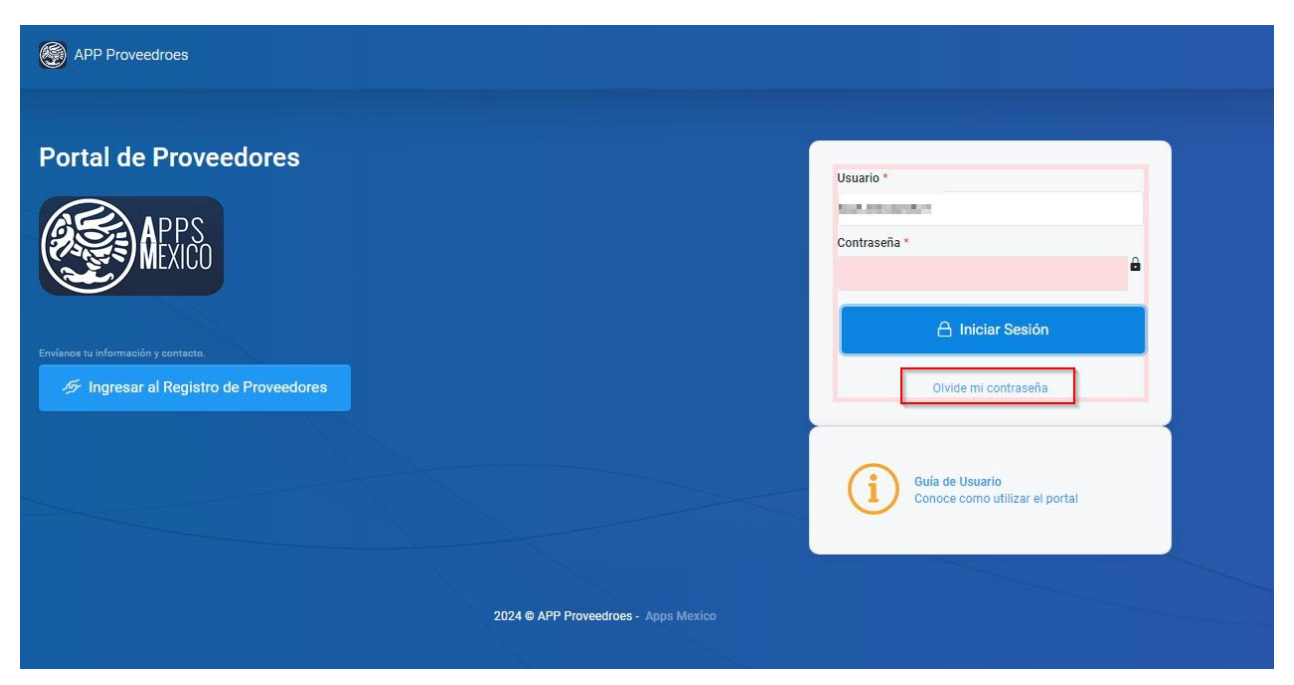

• Se abrirá una pantalla donde se le pedirá que capture su nombre de Usuario. Al finalizar presione el botón *Recuperar*.

|               | Utiliza el siguiente formulario para reestablecerla!                        |
|---------------|-----------------------------------------------------------------------------|
|               |                                                                             |
| Tu usuario p  | vara el inicio de sesión *                                                  |
|               | (B)()                                                                       |
| Te enviaremo: | un correo electronico con las instrucciones para restablecer tu contraseña. |

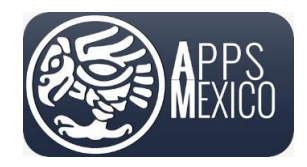

Sistema de Administración de Proveedores (VMS)

Version 6

• Se mostrará un mensaje indicándole que se ha enviado un mansaje a su correo electrónico con el link para restablecer su contraseña.

ISSYSDB0049: Hemos enviado un correo electrónico a la dirección proporcionada para restablecer su contraseña.

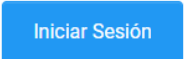

• En su correo electrónico encontrará el mensaje para restablecer su contraseña. Dé clic en el link.

| Recuperar Contraseña                                                             |
|----------------------------------------------------------------------------------|
| Estimado proveedor<br>Ingrese a la siguiente liga para restablecer su contraseña |
| RESTABLECER CONTRASEÑA                                                           |

• Se abrirá una página donde deberá ingresar su nombre de Usuario, la nueva contraseña y la confirmación de la nueva contraseña. Al finalizar presione el botón *Restablecer*.

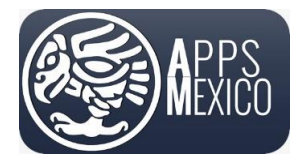

#### Sistema de Administración de Proveedores (VMS)

Version 6

| Rees                     | tablecer tu contraseña |
|--------------------------|------------------------|
| Usuario Inicio de Sesion |                        |
| 100.00000                |                        |
| Nombre                   |                        |
| AND CALLS ADDRESS        | where:                 |
| Nueva Contraseña *       |                        |
|                          |                        |
| Confirmar Contraseña *   |                        |
|                          |                        |
|                          |                        |
|                          | Reestablecer           |
|                          |                        |
|                          |                        |

• Se mostrará un mensaje indicándole que la contraseña se ha restablecido. Presione el botón para ir a la página de inicio de sesión.

Tu contraseña se ha reestablecido. Da click aquí para iniciar sesión.